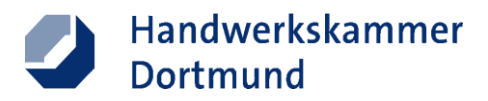

# Registrierung in der Lehrstellenbörse

#### Was brauchen Sie für die Registrierung im Verwaltungsportal?

- Sie benötigen Ihre **Betriebsnummer**. Diese finden Sie auf Ihrer Handwerkskarte und auf der Mitgliedsbescheinigung.
- Eine in der Handwerksrolle hinterlegte Emailadresse.
- Hinweis: Aktuell gibt es für die Lehrstellenbörse noch keine Filialeinträge. Es wird nur der Hauptsitz des Betriebes angezeigt.

### Schritt-für-Schritt Anleitung

Die Registrierung erfolgt in zwei Schritten:

#### 1. Schritt: Anlegen eines persönlichen Accounts einer Person im Betrieb.

Hinweis: Es können mehrere Personen eines Betriebs einen persönlichen Account erstellen.

2. Schritt: Zuordnung des persönlichen Accounts zum Betrieb.

| Persönlichen Account anlegen                                 |
|--------------------------------------------------------------|
| 1.) Portalseite öffnen und auf "Hier<br>direkt registrieren" |
|                                                              |

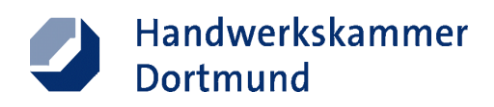

| ← C 5 https://partal.hak-co.de/conv/dig/ay.da?                                                                                                    | an yanan x in on the design of the x   +<br>Anglement-RecorderOckella & K                                                                                                    | د -<br>یک می شود در ا | ×                                     | 2.) | Nutzungsbedingungen zustimmen                                                                                                    |
|----------------------------------------------------------------------------------------------------|----------------------------------------------------------------------------------------------------|-----------------------|---------------------------------------|-----|----------------------------------------------------------------------------------------------------|
| <b>0</b> H                                                                                                    | Handwerkskammer<br>Dortmund                                                                                                    |                       | 9                                     | ,   | und Weiter zur Registrierung"                                                                                                    |
| SELE                                                                                                    | BSTREGISTRIERUNG                                                                                                    |                       | 4                                     |     | und "Weiter zur Negistherung.                                                                                                    |
| Portal<br>Dia Wa<br>Portal<br>Redits<br>Portal<br>Redits<br>Portal<br>Portal<br>Service                                                                                                    | Universal – Nutzungsbedingungen<br>utsung der Sarvices von Pots] Universal beginnt nach der persöhlichen Begistrerung des User/der Userin,<br>ginzerung iht förstenden, unverbindler und kann sederativ von beden Seiten aufgeloft wurden.<br>Universal statt dem User/der Userin alle Sarvices köstenlos und ohne zeitliche Befristung zur Verfügung. Es besteht kain<br>angenn auf die Seitervisse.<br>Universal statt dem User/der Userin ein Services köstenlos und ohne zeitliche Befristung zur Verfügung. Es besteht kain<br>angenn auf die Seitervisse.<br>Universal stattentlich, ein angebotens erstwisse auf die Nutzungsbedingungen vorlegt.<br>Universal stattentlich, ein angebotens erstwiss die Note Mangebedingungen vorlegt.<br>Universal ist dem Kind, ein angebotens erstwisse dans die Natzungsbedingungen vorlegt.<br>Istervisse Sarvices nicht garantiet werden. Ein Angebuch auf gietersteige Nutzung besteht nicht.<br>Universal haften für Universal biszt.<br>Dar under die Besteht die Verstrage Besteht dem Kanne gesteht werden die Verstrage befreuen besteht ohne.<br>Besteht die Verstrage Besteht die Verstrage Besteht die Besteht die Verstrage besteht nicht.<br>Universal haften für Universal biszt. Ausztielle und Ahnlichen Ersteht die gesteht die Besteht die Staten gesteht die Besteht die Staten gesteht die Staten gesteht die Besteht die Staten gesteht die Staten gesteht |                       | 1.1                                   |     |                                                                                                    |
| 0 14                                                                                                    | Ich stimme den Bedingungen zu.                                                                                                    |                       |                                       |     |                                                                                                    |
|                                                                                                    | Ich habe die Datenschutzerklärung zur Kenntnis genommen.                                                                                                    |                       |                                       |     |                                                                                                    |
|                                                                                                    | Netar zar Registrering<br>Nazurgiobering zargen di uclium<br>Nagotieringe abbrichen                                                                                                    |                       |                                       |     |                                                                                                    |
|                                                                                                    |                                                                                                    |                       |                                       |     |                                                                                                    |
| C → Proprior Andrew Control of Control of C | et interest in the Construction of the Construction of the Constru                             |                       | 1 8 8 0 5 X 8                         | 3.) | Formular ausfüllen und<br>Registrierung abschließen.<br>Hinweis: Es können sich mehrere<br>Mitarbeitende eines Betriebs mit<br>ihren eigenen Emailadressen<br>registrieren. Der Account ist<br>zunächst noch unabhängig vom<br>Betrieb. |
|                                                                                                    |                                                                                                    |                       | æ                                     |     |                                                                                                    |
| C      Destruind     Destruind     He Ha Ein III IIII IIIIIIIIIIIIIIIIIIIIIIIIII                                                                                                    | erzlich willkommen im Verwaltungsportal der<br>andwerkskammer Dortmund.<br>nfach anmelden oder registrieren und die vielfältigen Vorteile<br>tzen.<br>betregetere                                                                                                    |                       | A A A A A A A A A A A A A A A A A A A | 4.) | Ihre Registrierung wird durch eine<br>E-Mail an Sie bestätigt. Durch das<br>Klicken des Links in der Mail<br>gelangen Sie direkt zur Anmeldung<br>im Verwaltungsportal. Loggen Sie<br>sich mit Ihren Zugangsdaten im<br>Portal ein:     |

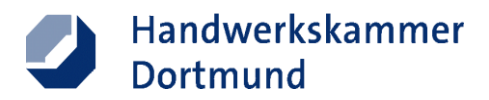

## 2. Schritt: Zuordnung des persönlichen Accounts zum Betrieb.

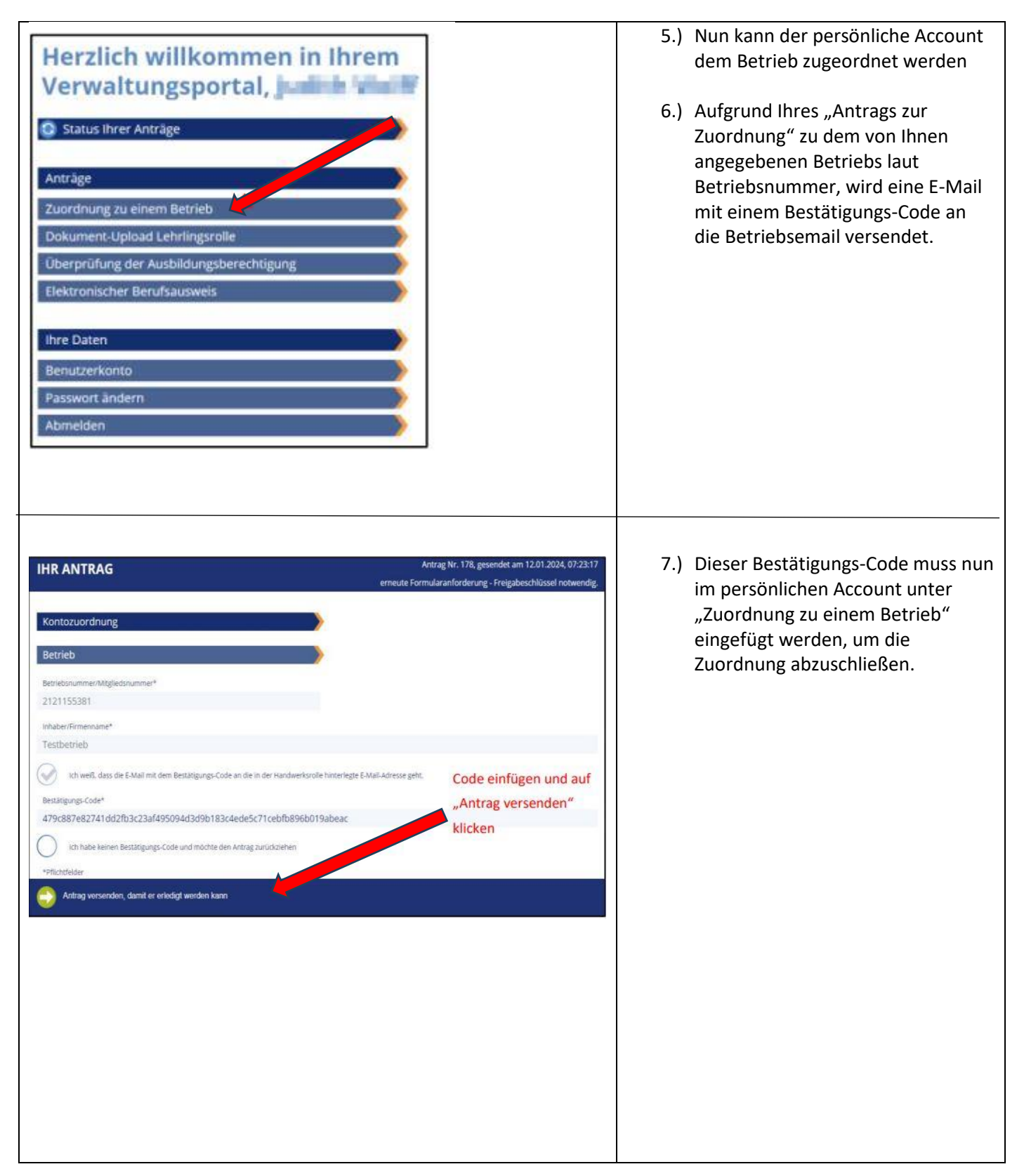

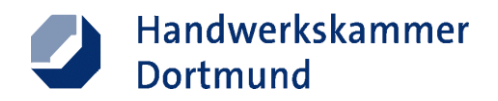

8.) Nun wird Ihnen wieder die Startseite des Verwaltungsportals angezeigt, mit der Nachricht "Wir bearbeiten gerade...".
Durch das Drücken der F5 Taste, aktualisieren Sie die Seite und der Zuordnungsprozess wird abgeschlossen und uns sie gelangen wieder in das Verwaltungsmenü des Portals.